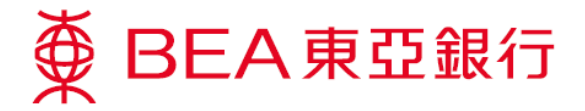

电子支票服务示范

## 申请使用电子支票服务的电子证书

1. 选择「账户」内之「电子支票」。

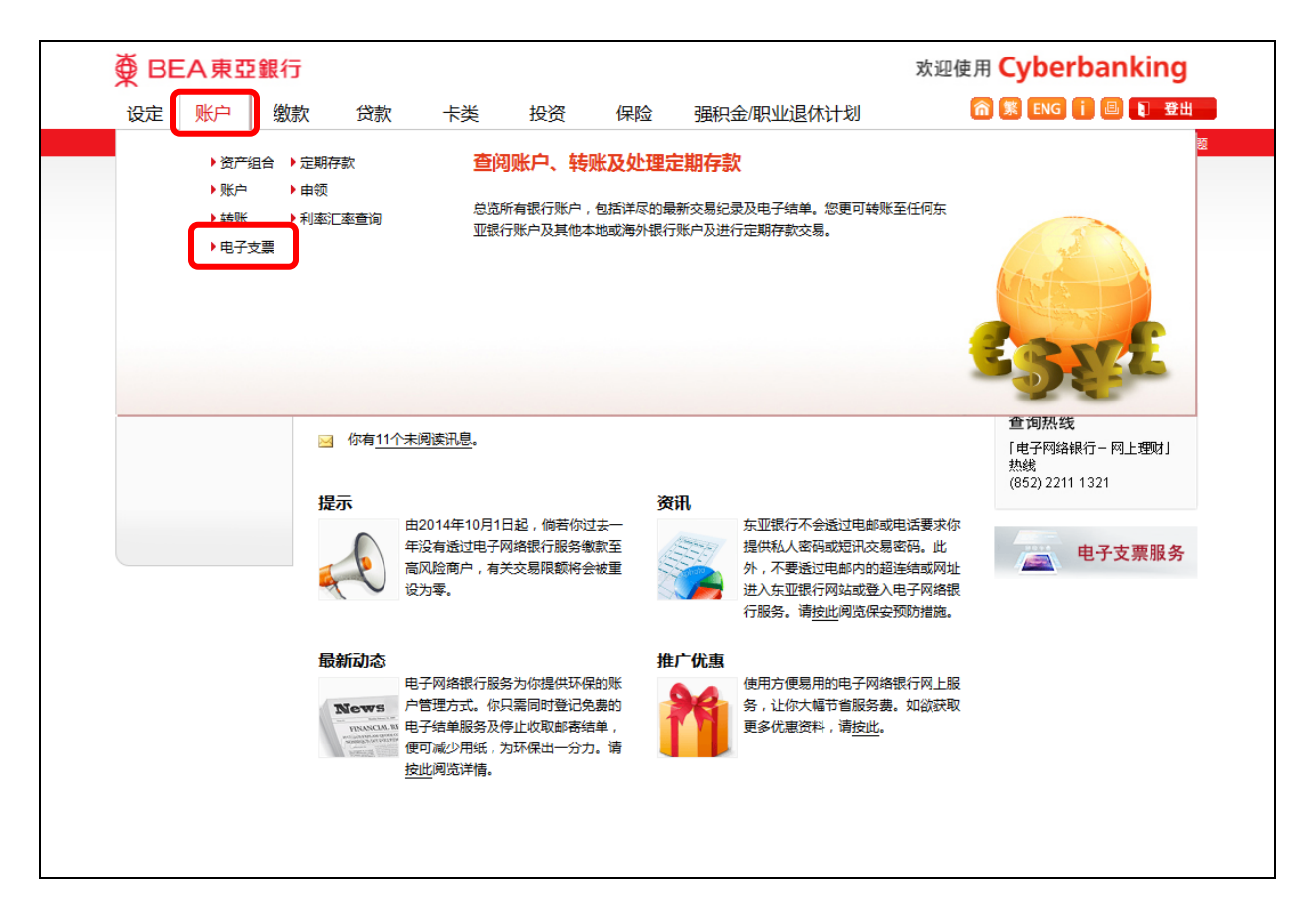

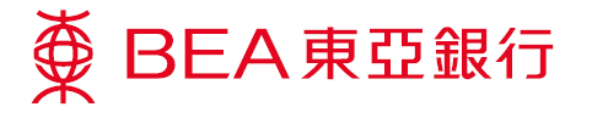

## 2. 请按空格确定你已阅读并同意有关规则及规例。

| Optimized State       Image: State         Image: State       Image: State         Image: State       Image: State <t< th=""><th>● BEA東亞銀行<br/>设定 账户 缴</th><th></th><th>Experbanking</th></t<>                                                                                                    | ● BEA東亞銀行<br>设定 账户 缴                                                                                                    |                                                                                                    | Experbanking                                                                                                    |
|----------------------------------------------------------------------------------------------------|----------------------------------------------------------------------------------------------------|----------------------------------------------------------------------------------------------------|----------------------------------------------------------------------------------------------------|
| <form><ul> <li>B. wrake</li> <li>B. wrake</li> <li>B.</li></ul></form> | 你在此 - 账户 - 电子支票 - 申请                                                                                                    |                                                                                                    | 圓 版面主题                                                                                                    |
| (取消) 即时申请                                                                                                    | <ul> <li>你在此 - 既户 - 电子支票 - 申請</li> <li>第 次 户</li> <li>第 秋</li> <li>● 特殊</li> <li>● 电子支票</li> <li>存入</li> <li>存入</li> <li>市</li> <li>⑦ 市</li> <li>⑦ 利率汇率查询</li> </ul> | P#最使用电子支票服务之电子证书     P1.能入 > 2.输入 > 3.完成     P#感人ഴ着:     CHAN TAI MAN     证件号码:     T****907     F的     CHAN TAI MAN     证件号码:     T****907     F的     T****907     F的     T****907     F的     T****907     F的     T********************************* | <ul> <li>● 版面主感</li> <li>● 検账</li> <li>● 検账</li> <li>● 定期存款</li> <li>● 邮箱 (11)</li> <li> 启动流动理財<br/>贏取120寸金 色超薄<br/>手提电路</li> <li></li></ul> |
|                                                                                                    |                                                                                                    | 取消                                                                                                    |                                                                                                    |

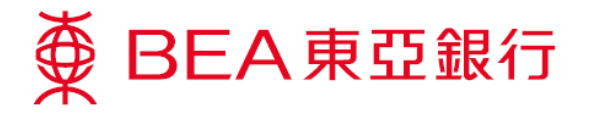

**3**. 包含短讯交易密码的短讯及短讯通知将会传送到你所启用的流动电话号码。请于核对此 页的资料后,输入短讯交易密码。

| ∯ BEA東亞                                    | 銀行       |                                                                                                    |                 |              |                   |                                 | 欢迎使用                 | Cyberbanking      |   |  |
|--------------------------------------------|----------|----------------------------------------------------------------------------------------------------|-----------------|--------------|-------------------|---------------------------------|----------------------|-------------------|---|--|
| 设定 账户                                      | 缴款       | 贷款                                                                                                    | 卡类              | 投资           | 保险                | 强积金/职业退休计划                      | 6                    | ) 繁 ENG 🚺 🗐 🔋 登出  |   |  |
| 你在此 - 账户 - 电子支票 ·                          | - 申请电子i  | E#                                                                                                    |                 |              |                   |                                 |                      | │ □ 版面主           | 题 |  |
| 资产组合                                       | Ę        | 1请使用电-                                                                                                    | F支票服务           | 之电子证         | 书                 |                                 |                      | 🖉 快速连结            |   |  |
| □ 账户                                       | :        | 1. 输入 🔰 2                                                                                                    | 确认 > 3.         | 完成           |                   |                                 |                      | ▶ 转账              |   |  |
| □ 转账                                       |          |                                                                                                    |                 |              |                   |                                 |                      | ▶账单               |   |  |
| ■ 电子支票                                     | 诵        | 核对您以下申请                                                                                                    | 及按「确认」:         |              |                   |                                 |                      | ▶ 定期存款            |   |  |
| 存入                                         |          | 申请人详情:                                                                                                    |                 |              |                   |                                 |                      | ▶ 股票买卖            |   |  |
| 存入查询                                       |          | 名称:                                                                                                    |                 | CHAN 1       | TALMAN            |                                 |                      | ▶ 邮箱 (1)          |   |  |
| 申请电子证书▶                                    |          | 证件号码:                                                                                                    |                 | T*****9(     | 07                |                                 |                      | 启动流动理财            |   |  |
| ▶ 定期存款                                     |          | 电子网络银行服务                                                                                                    | 账户:             | 015-<br>(电子网 | -881(<br> 络银行服务账F | i⊢Account)<br>□号码的最後五位数字将会成为短讯的 | 1验证码。)               | 赢取12吋金色超薄<br>手提电脑 |   |  |
| <ul> <li>2 申领</li> <li>2 利率汇率查询</li> </ul> |          | 当进行交易时,你必须输入短讯交易密码完成此交易。<br>包含短讯交易密码的短讯及短讯通知将会传送到你所启用的流动电话号码。请确保你已登记正确的流动电话号码及<br>开启你的流动电话或电子手账,以接收有关短讯。<br>请被对清楚短讯中显示的交易详情:包括交易仲类(例如:转帐、电汇、赞款和范本)、验证讯息、交易金额及存<br>入账户/账单号码最后6位数字与上述交易内容相符后,始输入路码。 |                 |              |                   |                                 |                      | 2007页<br>立即行动!    |   |  |
|                                            | _        | 国家编号/流动电话<br>东亚银行验证讯息                                                                                                    | 5号码 ":<br>L:    |              | (852)52****       | 59                              |                      | → 全新方式 收发白加       |   |  |
|                                            |          | 短讯交易密码:                                                                                                    |                 |              |                   |                                 |                      | 24                |   |  |
|                                            | *!<br>\$ | <b>取消</b><br>即使你已启动香港<br>被转送至其他由:                                                                                                    | 読动电话服务i<br>话号码。 | 商提供的「短       | 刊转驳服务」            | ,本行所发出载有「短讯交易密码」                | <b>确认</b><br>的流动短讯亦不 |                   |   |  |
|                                            | 2        |                                                                                                    |                 |              |                   |                                 |                      |                   |   |  |

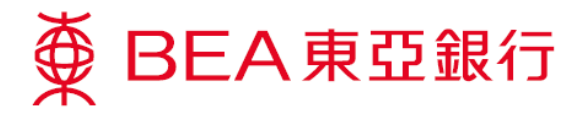

4. 电子证书申请完成。

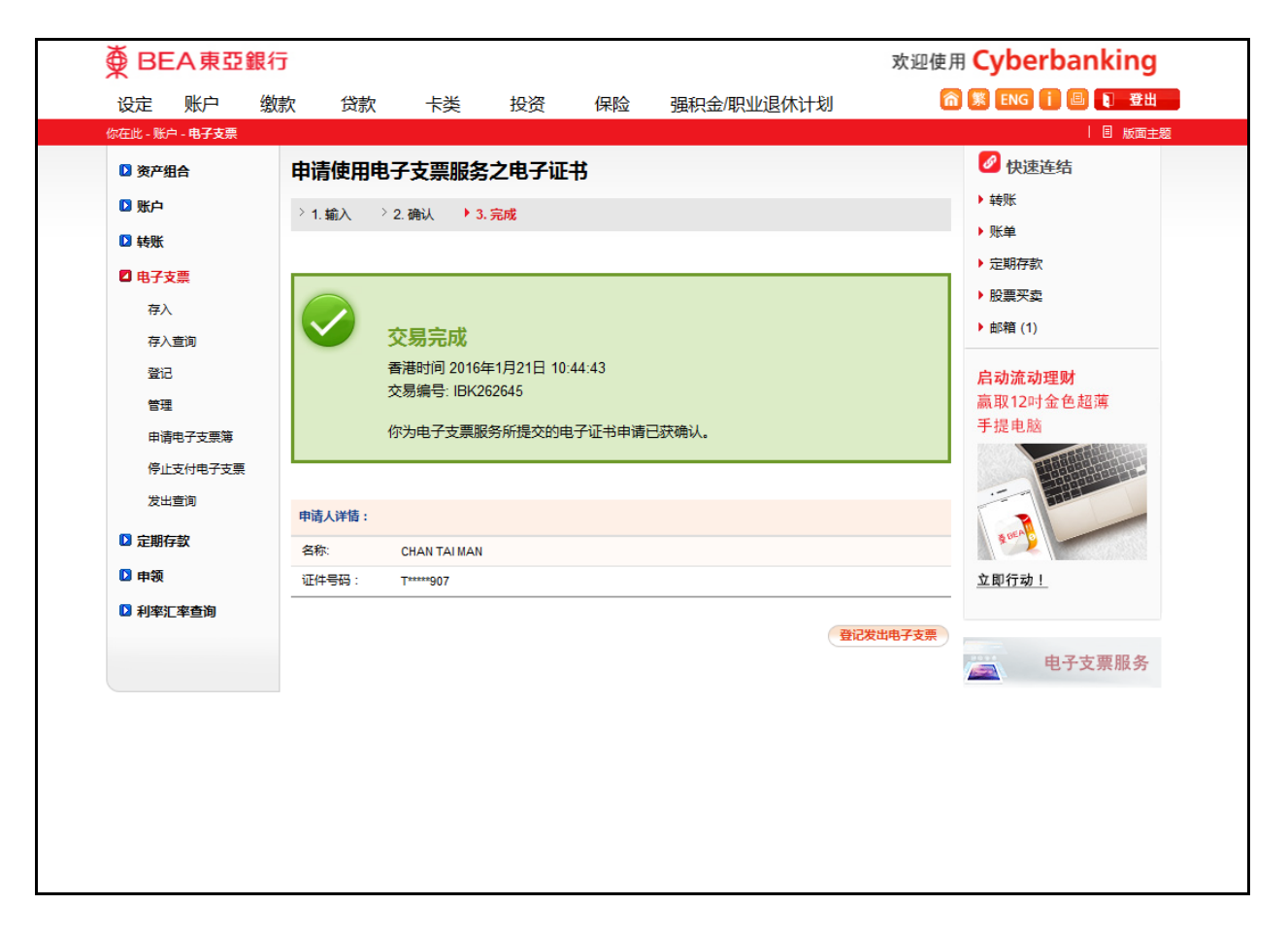

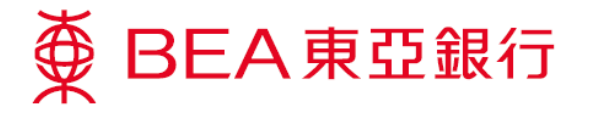

 如欲发出电子支票,请确定「转账至未预先登记的香港东亚银行账户」的限额大于零。 如须调高限额,请亲临东亚银行任何分行办理。

你可选择「设定」内之「交易限额」,查阅交易限额。

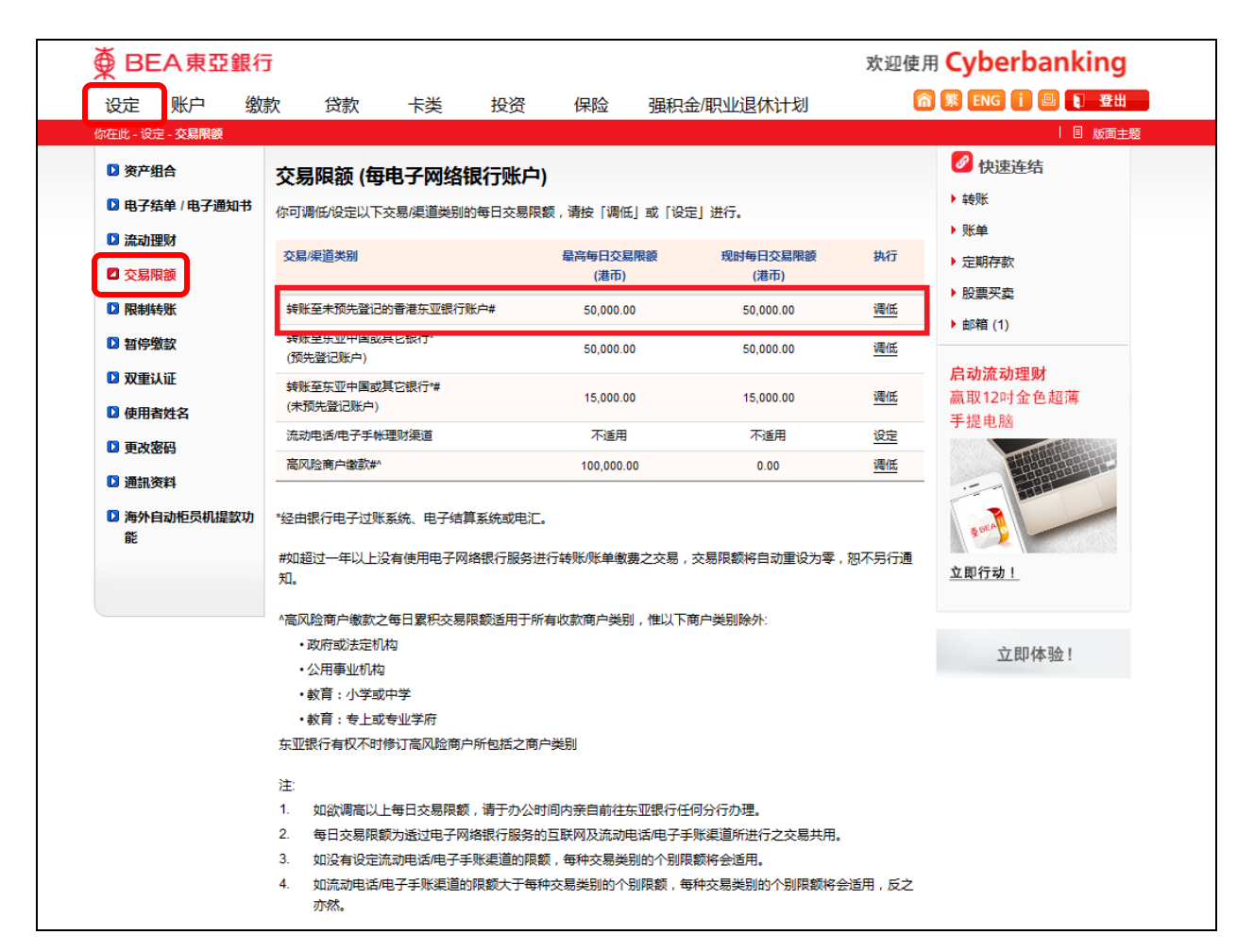